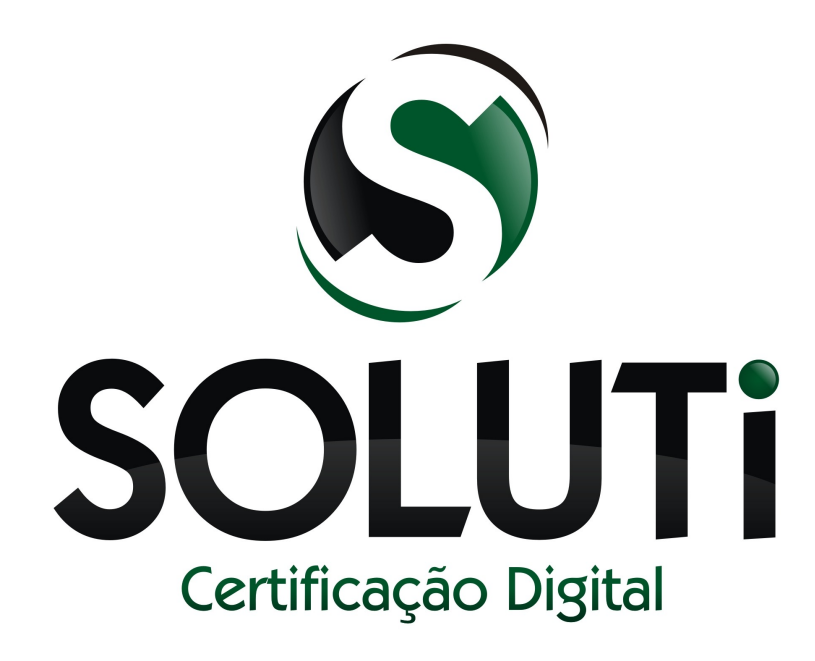

# ASSINAR DIGITALMENTE ADOBE READER XI AR SOLUTI

Versão 2.0 de 19 de Novembro de 2014

Classificação: Ostensiva

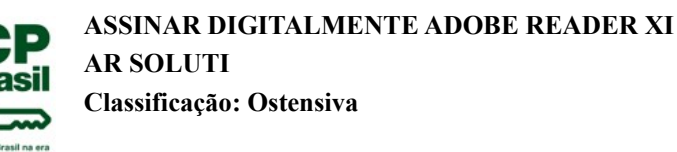

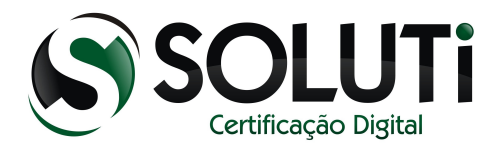

| Catalogação do Documento |                                      |  |  |  |
|--------------------------|--------------------------------------|--|--|--|
| Titulo                   | ASSINAR DIGITALMENTE ADOBE READER XI |  |  |  |
| Classificação            | Ostensiva                            |  |  |  |
| Versão                   | 2.0 de 19 de Novembro de 2014        |  |  |  |
| Autor                    | Raphael Reis                         |  |  |  |
| Aprovador                | Bruno Barros                         |  |  |  |
| Número de páginas        | 9                                    |  |  |  |

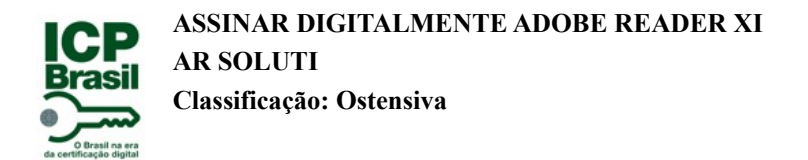

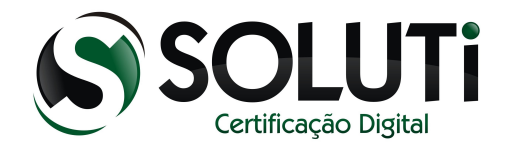

# Sumário

| 1 | Versão compatível com assinatura digital em pdf   | 4   |
|---|---------------------------------------------------|-----|
| 2 | Abra o arquivo pdf para assinar digitalmente      | 4   |
| 3 | Escolhendo onde vai ficar assinatura no documento | 5   |
| 4 | Configurando para assinar                         | . 6 |
| 5 | Salvando o documento assinado                     | .7  |
| 6 | Pede a senha do certificado se for A3             | . 8 |
| 7 | Abrindo o arquivo assinado                        | .9  |

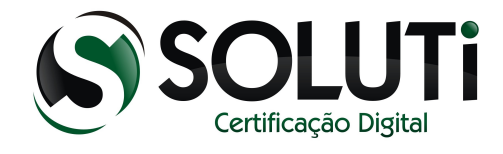

# 1 Versão compatível com assinatura digital em pdf.

Versões anteriores a ADOBE READER XI não possui a função assinar digitalmente. Somente essa versão ADOBE READER XI possui a funcionalidade.

#### 2 Abra o arquivo pdf para assinar digitalmente.

Antes de abrir o arquivo esteja com o seu certificado digital instalado no computador.

Abrindo o arquivo no formato pdf segue os passos abaixo:

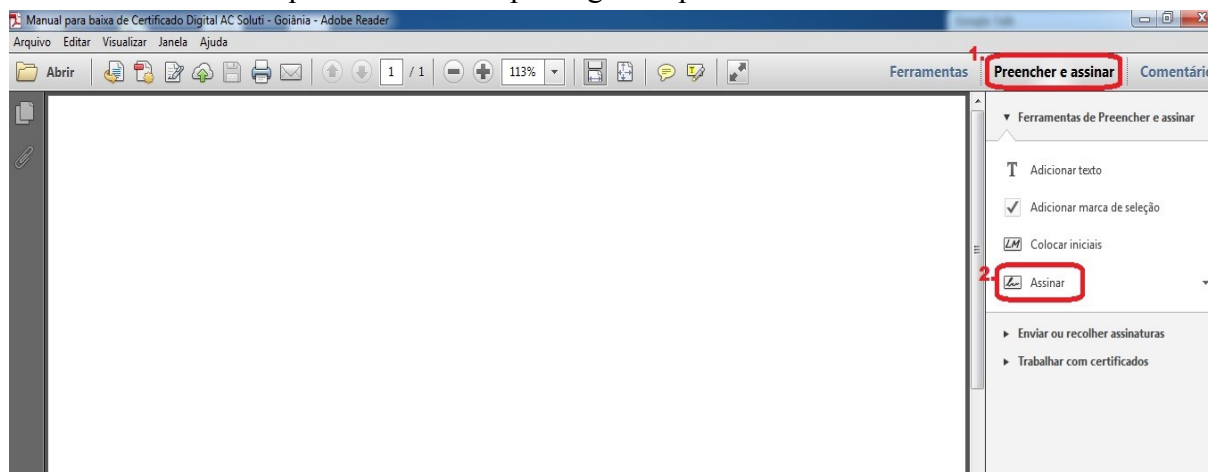

- 1. clique em preencher e assinar.
- 2. Clique em assinar.

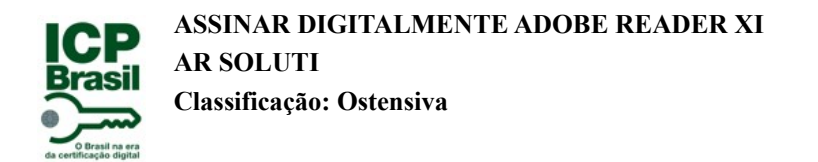

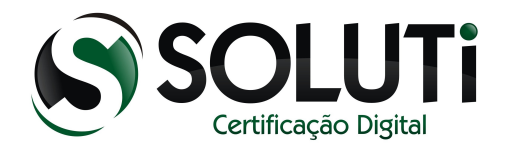

# 3 Escolhendo onde vai ficar assinatura no documento.

| dobe Re | ader                                                                                                    | ×                                           |
|---------|----------------------------------------------------------------------------------------------------|---------------------------------------------|
| 1       | Para começar a assinar, selecione o botão "Arrastar novo retâr<br>assinatura" e arraste a área em que deseja que a assinatura de<br>exibida. Quando terminar de arrastar a área desejada, você ser<br>próxima etapa do processo de assinatura. | ngulo de<br>certificação seja<br>á levado à |
| 🔲 Não   | ) mostrar esta mensagem novamente                                                                                                    |                                             |
|         | Arrastar novo retângulo de assinatura                                                                                                    | Cancelar                                    |

Clique no "Arrastar novo retângulo de assinatura" e selecione no papel o local onde você queira que fique a assinatura digital.

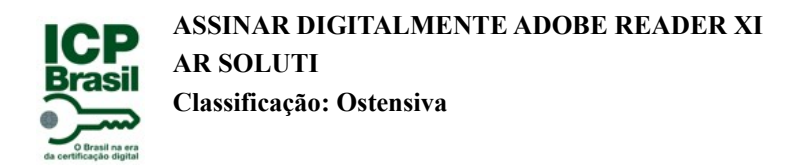

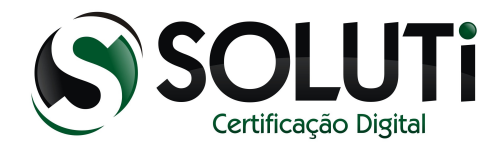

# 4 Configurando para assinar.

| 🔁 Manual para baixa de Certif | īcado Digital AC Soluti - Goiānia - Adobe Reader                                                                                                    | -          |
|-------------------------------|----------------------------------------------------------------------------------------------------|------------|
| Arquivo Editar Visualizar     | Janela Ajuda                                                                                                    |            |
| 🗁 Abrir 🛛 🧔 🖏                 |                                                                                                    | erramentas |
| <b>9</b> 2<br>3<br>4          | Assinar documento<br>Assinar como: NOME:CPF OU CNPJ (AC SOLUTI Multipla) ;<br>Emissor do certificado: AC SOLUTI Multipla<br>Aparência: Texto padrão<br>NOME:CPF OU<br>CNPJ Dth:ceRp = 0 CPF DU<br>CNPJ Dth:ceRp = 0 CPF DU<br>NOME:CPF OU<br>NOME:CPF OU<br>CNPJ Dth:ceRp = 0 CPF DU<br>NOME:CPF OU<br>CNPJ Dth:ceRp = 0 CPF DU<br>NOME:CPF OU<br>CNPJ Dth:ceRp = 0 CPF DU<br>NOME:CPF OU<br>CNPJ Dth:ceRp = 0 CPF DU<br>NOME:CPF OU<br>CNPJ Dth:ceRp = 0 CPF DU<br>Dth:ceRp = 0 CPF DU<br>Dth:ceRp = 0 | E          |

- 1. Local onde selecionei para ficar a assinatura digital no papel.
- 2. Escolher qual o certificado digital queira usar na assinatura.
- 3. Forma que vai ficar a assinatura no papel.
- 4. Se for o ultimo a assinar o documento tem a opção de travar o documento, caso seja necessário. Lembrando que se travar o documento ele fica com a opção de somente leitura.
- 5. Clique em assinar.

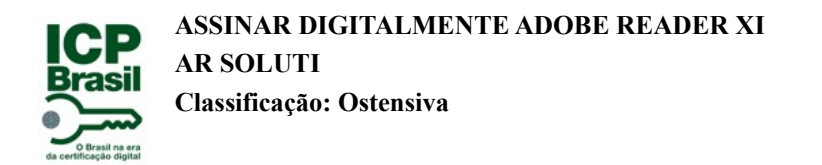

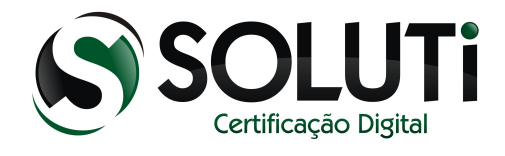

5 Salvando o documento assinado.

| Organizar Vova pasta    |             |             |   | ▼   * <b>7</b>   Pe | squisar Area de Trab |      |
|-------------------------|-------------|-------------|---|---------------------|----------------------|------|
| Favoritos               |             |             |   | Tamanho             | Tipo de item         | Data |
| 📃 Área de Trabalho      |             |             |   |                     |                      |      |
| 🗼 Downloads             |             |             |   |                     |                      |      |
| 🖳 Locais 🗧              |             |             |   |                     |                      |      |
| 🍓 Grupo doméstico       |             |             |   |                     |                      |      |
|                         |             |             |   |                     |                      |      |
| 🗃 Bibliotecas           |             |             |   |                     |                      |      |
| Documentos              |             |             |   |                     |                      |      |
| 📔 Imagens               |             |             |   |                     |                      |      |
| 🎝 Músicas               |             |             |   |                     |                      |      |
| Vídeos                  |             |             |   |                     |                      |      |
| ▼                       |             |             | m |                     |                      | P    |
| 1. Nome: ASSINAR DIGITA | L PDF ADOBE | XI-ASSINADO |   |                     |                      |      |
| Tipo: Arquivos Adobe I  | PDF (*.pdf) |             |   |                     |                      |      |
| The Addres Addres       | Di ( ipui)  |             |   |                     |                      |      |

- 1. Dica: -assinado para diferenciar o original do assinado.
- 2. Clique em salvar.

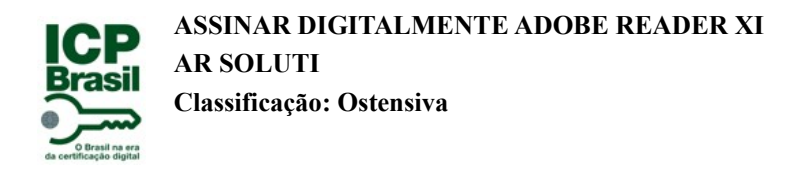

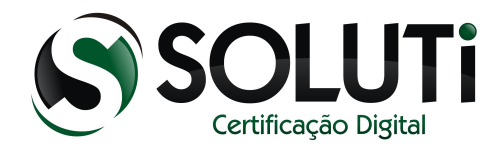

6 Pede a senha do certificado se for A3.

| 🤶 Logon do Toker  |                               | ×                                                                                                    |
|-------------------|-------------------------------|----------------------------------------------------------------------------------------------------|
|                   | SafeNet Authentication Client | 3 15664UGSD5\164<br>5056645554606+0Q1v<br>160 5 004H56341K331<br>1 F55441.044H36VF<br>Y 19054164099P7855 |
| Introduza a Senha | do token.<br>My Token         |                                                                                                    |
| Senha do token:   | 1                             |                                                                                                    |
|                   | ldioma atual: PT<br>2. OK     | Cancelar                                                                                                 |

- 1. Digita a senha do certificado.
- 2. Clique em ok.

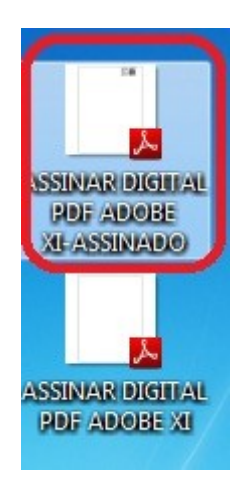

Dois arquivos juntos o original e o assinado digitalmente.

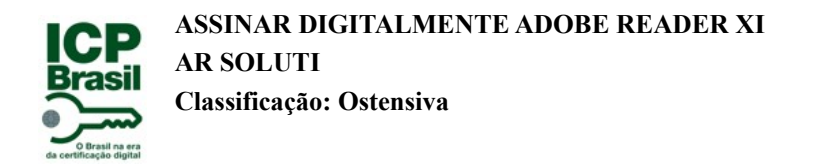

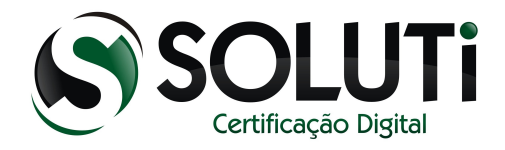

# 7 Abrindo o arquivo assinado.

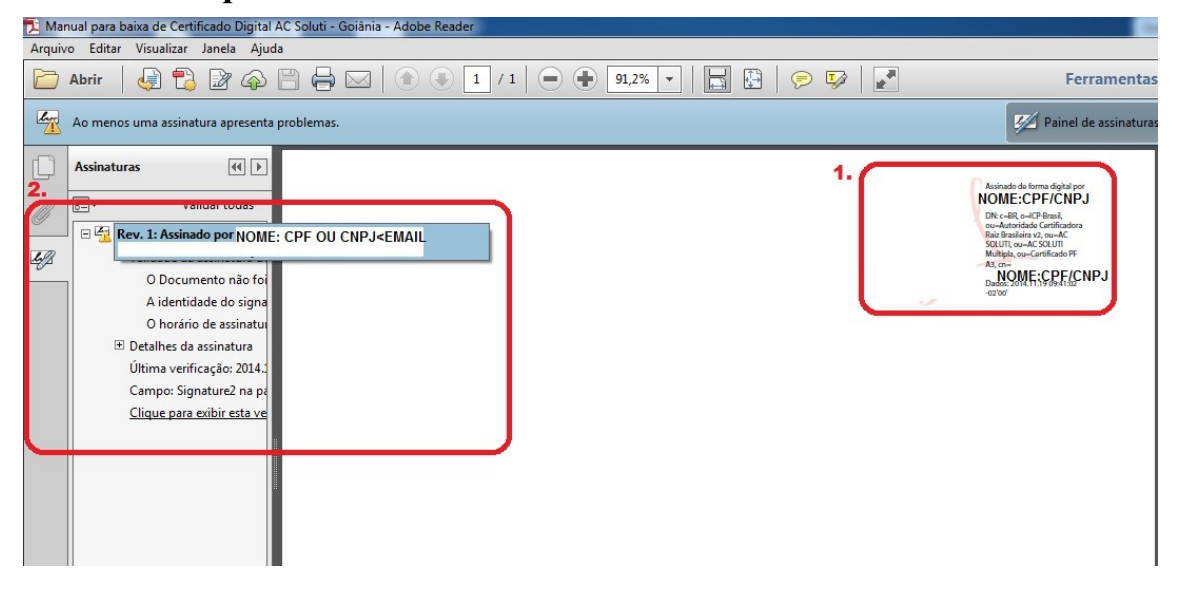

- 1. Assinatura digital especificada no papel onde escolhi o local.
- 2. Assinatura digital.